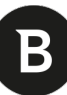

## Návod na aktivaci placené licence produktu **Bitdefender**

1. Přihlaste se do svého Bitdefender účtu na Bitdefender Central:

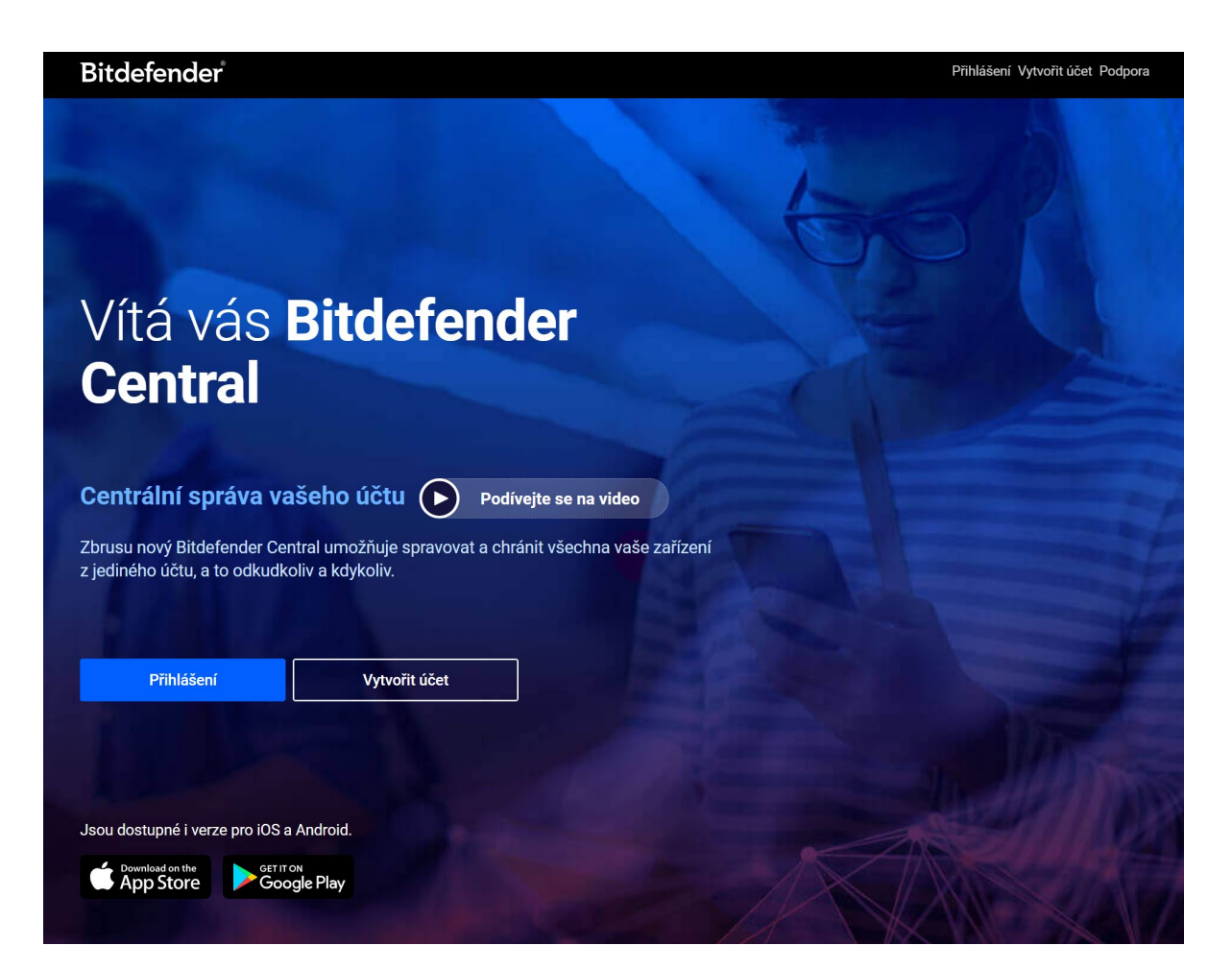

| Bitdefend                           | er       |
|-------------------------------------|----------|
| Přihlásit                           | se       |
| Email<br> <br>Nemáte účet? Vytvořít | DALŠÍ    |
| Nebo se přihlašte pomocí účtu       | f) 🕞 🔳 🏟 |

2. Po přihlášení vyberte v levém sloupci menu "Moje předplatné"

| Bitdefender <sup>®</sup> CENTRAL                                                                    |                                                                                                    |                                                                    |                  |
|----------------------------------------------------------------------------------------------------|----------------------------------------------------------------------------------------------------|--------------------------------------------------------------------|------------------|
| Kontrolví ganel Moje zařízení Gobana digitální Moje předplatná Moje předplatná Moje nábídky Podpora | Bezpečnostní panel<br>Moje zařízení () Tridu zařízení<br>1/10<br>nivestalovárov<br>1 0<br>Otrodnémo<br>Zderadi<br>2.deradi | Hrozby ①   3   Zablokované   hrozby   MILHOMENEW   ZOBRAZIT HROZBY | Posledních 7 dní |
|                                                                                                    | B Stáhněte si aplikaci Bitdefend                                                                                           | <b>der Central.</b> Spravujte své zabezpečení kdekoli.             | Google Play      |

В

3. Pak klikněte nahoře uprostřed na odkaz "Aktivace pomocí kódu":

| Bitdefender CENTRAL                                   |                                                                                                    |           |
|-------------------------------------------------------|----------------------------------------------------------------------------------------------------|-----------|
| Kontrolní panel Moje zařízení Ochrana digitální sveze | Moje služby + Aktivace pormocí kódu                                                                          |           |
| identity Novy                                         | Licence                                                                                                    |           |
| Doje předplatná                                       | Bitdefender Total Security ZXUSEBNIVERZE                                                                     | ravovat 🗸 |
| 💋 Moje nabídky                                        | Aktivní na 1 z 10 zařízení Nainstalujte ochranu na nové zařížení<br>Tato licence skončí dne 4. prosinec 2021 |           |
| Podpora                                               | Celková ochrana pro zařízení Windowa, MacOS, IOS a Android.                                                  |           |
|                                                       | Užil si to? Získejte aktivační kód pro nepřetržitou ochranu                                                  | KUP NYNÍ  |
|                                                       |                                                                                                    |           |
|                                                       |                                                                                                    |           |
|                                                       |                                                                                                    |           |
|                                                       |                                                                                                    |           |
|                                                       |                                                                                                    |           |
|                                                       |                                                                                                    |           |

4. Zadejte Vaše licenční číslo a stiskněte tlačítko "Aktivovat":

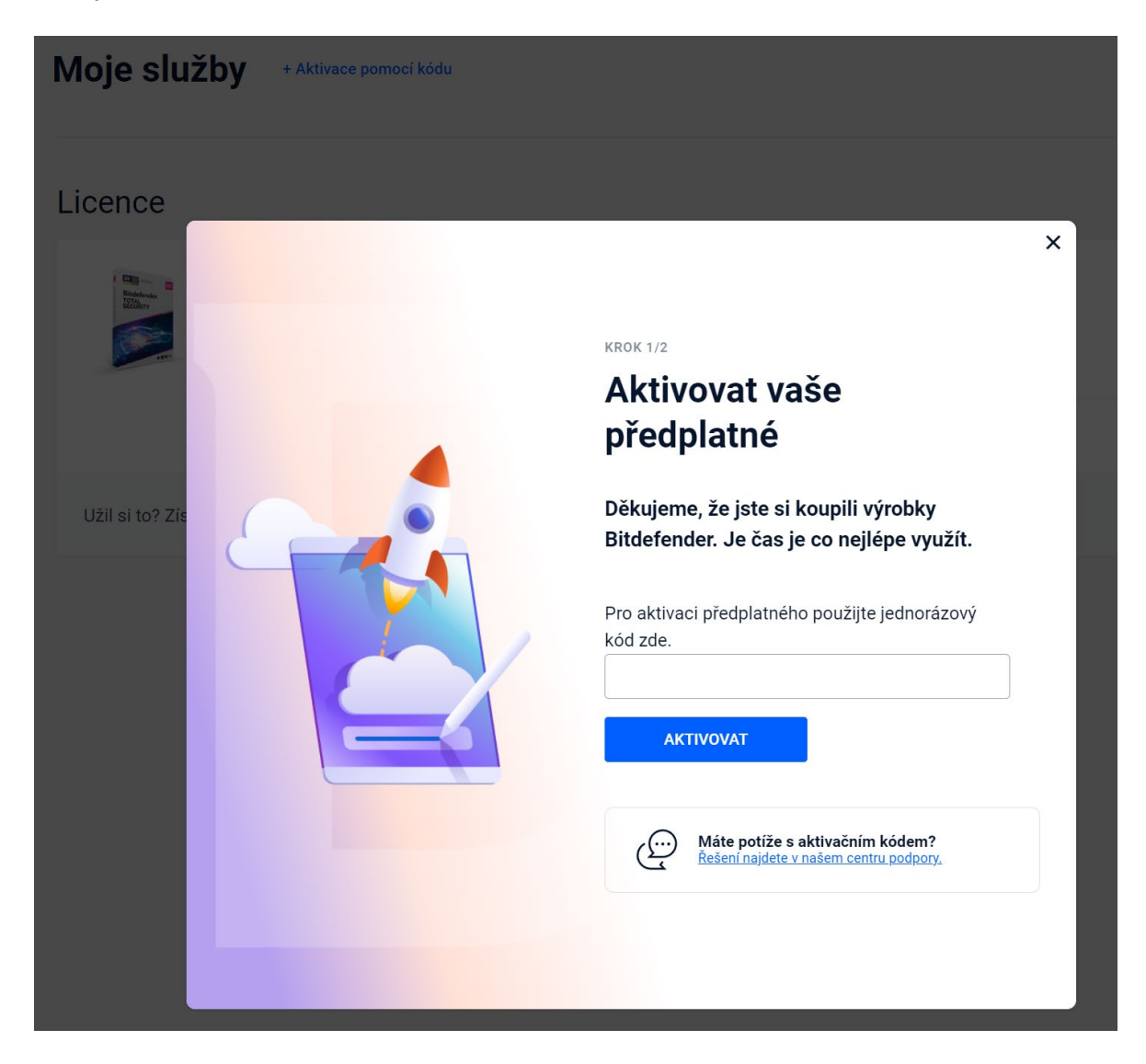

A to je vše, hotovo, licence je aktivována.

Doporučujeme stažení **uživatelské příručky**, kde najdete podrobnější informace k nainstalovanému Bitdefender produktu:

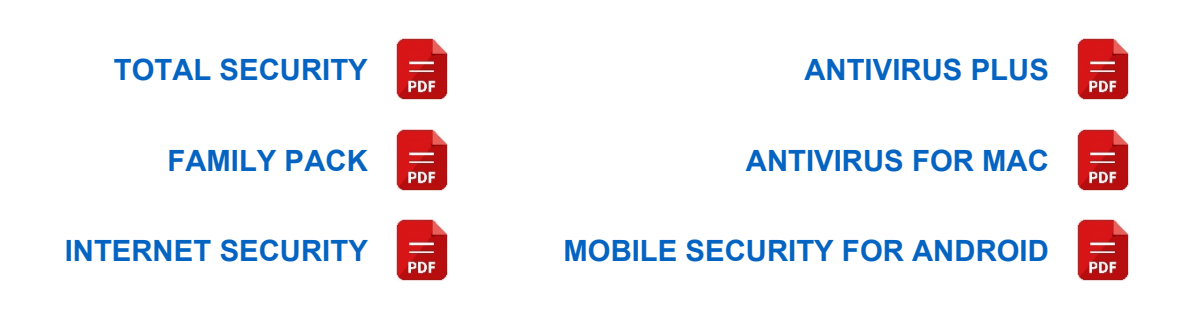

B